# Attorney Information System (AIS) Uniform Statewide Subpoena Form Quick Reference Card

## **Overview**

Pursuant to Rules 2-510, 3-510, 4-265, and 4-266, the Maryland Judiciary implemented a uniform, statewide sunpoena form, **effective July 1 2015**. To ensure the required seal and the appropriate clerk's signature appears on each subpoena, separate versions of the form are provided for each circuit and district court. The content of all versions is the same.

**NOTE**: A subpoena may be served ONLY within 60 days after it is issued. If not served within the 60-day period, it must be reissued for service.

### **Requesting a Uniform Statewide Subpoena Form**

- 1. Log into AIS at <u>https://jportal.mdcourts.gov/aisattorneyportal/security/login.xhtml</u>.
- 2. From the **Menu** on the left side of the window, select the **Uniform Statewide Subpoena Forms** option.

| Menu                             |  |  |  |
|----------------------------------|--|--|--|
| ▼ Home                           |  |  |  |
| My Profile                       |  |  |  |
| Attorney Search                  |  |  |  |
| Uniform Statewide Subpoena Forms |  |  |  |
| Subpoena Forms                   |  |  |  |

3. Select the **Subpoena Forms** submenu to access the Form page which list the links for the Uniform Statewide Subpoenas in **PDF format**.

| Statewide Uniform Subpoena Form                                                                                                    |                              |                                   |                                                                                                    |  |  |
|----------------------------------------------------------------------------------------------------|------------------------------|-----------------------------------|----------------------------------------------------------------------------------------------------|--|--|
| Pursuant to Rules 2-510, 3-510, 4-265, and 4-266, the Maryland Judiciary implemented a uniform, statewide subpoena form, effective July 1, 2015. To ensure the required seal and the appropriate clerk's signature anomary on each subpoena segurated versions of the form are provided for each circuit and district court. The content of all versions is the same |                              |                                   |                                                                                                    |  |  |
| Councilians repairing court proceedings should be directed to the appropriate court                                                                                                    |                              |                                   |                                                                                                    |  |  |
| Salt representation in the same form the approximate court Attorney can till obtain the name form from the approximate court                                                                                                    |                              |                                   |                                                                                                    |  |  |
|                                                                                                    |                              |                                   |                                                                                                    |  |  |
| NOTE: A subpoena may be served ONLT within 60 days after it is issued, if not served within the 60-day period, it must be reissued for service.                                                                                                    |                              |                                   |                                                                                                    |  |  |
| Any misuse of a suppoend may result in an appropriate sanction from the court, including an award of a reasonable attorney's ree and costs, the exclusion of evidence obtained as a result of the misuse, and<br>reimbursement of any person inconvenienced for time and expenses incurred.                                                                          |                              |                                   |                                                                                                    |  |  |
| Circuit Court                                                                                                    |                              |                                   |                                                                                                    |  |  |
| Allegany (rev. 09/01/2023)                                                                                                    | Charles (rev. 09/01/2023)    | Prince George's (rev. 09/01/2023) |                                                                                                    |  |  |
| Anne Arundel (rev. 09/01/2023)                                                                                                    | Dorchester (rev. 09/01/2023) | Queen Anne's (rev. 09/01/2023)    | ISSUE DATE                                                                                            |  |  |
| Baltimore City (rev. 09/01/2023)                                                                                                    | Frederick (rev. 09/01/2023)  | Somerset (rev. 09/01/2023)        | FORM FIELD                                                                                            |  |  |
| Baltimore County (rev. 09/01/2023)                                                                                                    | Garrett (rev. 09/01/2023)    | St. Mary's (rev. 09/01/2023)      | Print a copy of the completed form                                                                    |  |  |
| Calvert (rev. 09/01/2023)                                                                                                    | Harford (rev. 02/14/2024)    | Talbot (rev. 09/01/2023)          |                                                                                                    |  |  |
| Caroline (rev. 09/01/2023)                                                                                                    | Howard (rev. 09/01/2023)     | Washington (rev. 09/01/2023)      | current date each time the form is opened, even                                                       |  |  |
| Carroll (rev. 09/01/2023)                                                                                                    | Kent (rev. 09/01/2023)       | Wicomico (rev. 09/01/2023)        | on forms that have been completed and saved to                                                        |  |  |
| Cecil (rev. 09/01/2023)                                                                                                    | Montgomery (rev. 09/01/2023) | Worcester (rev. 09/01/2023)       | your computer. For that reason, you may want to<br>print a copy of a completed form for your records. |  |  |
|                                                                                                    |                              |                                   | If the surrout date is not showing on the forms                                                       |  |  |
| District Court                                                                                                    |                              |                                   |                                                                                                    |  |  |
| Allegany (rev. 09/07/2023)                                                                                                    | Charles (rev. 09/07/2023)    | Prince George's (rev. 09/07/2023) | Some browsers have built-in pdf viewers that                                                          |  |  |
| Anne Arundel (rev. 09/07/2023)                                                                                                    | Dorchester (rev. 09/07/2023) | Queen Anne's (rev. 09/07/2023)    | Date field. If this occurs, you can change the                                                        |  |  |
| Baltimore City (rev. 09/07/2023)                                                                                                    | Frederick (rev. 09/07/2023)  | Somerset (rev. 09/07/2023)        | settings in your browser to view pdf files with                                                       |  |  |
| Baltimore County (rev. 09/07/2023)                                                                                                    | Garrett (rev. 09/07/2023)    | St. Mary's (rev. 09/07/2023)      | the form to your computer and open with Adobe                                                         |  |  |
| Calvert (rev. 09/07/2023)                                                                                                    | Harford (rev. 09/07/2023)    | Talbot (rev. 09/07/2023)          | Acrobat or Reader. The current date should                                                            |  |  |
| Caroline (rev. 09/07/2023)                                                                                                    | Howard (rev. 09/07/2023)     | Washington (rev. 09/07/2023)      | appear in the issue Date neta.                                                                        |  |  |
| Carroll (rev. 09/07/2023)                                                                                                    | Kent (rev. 09/07/2023)       | Wicomico (rev. 09/07/2023)        |                                                                                                    |  |  |
| Cecil (rev. 09/07/2023)                                                                                                    | Montgomery (rev. 09/07/2023) | Worcester (rev. 09/07/2023)       |                                                                                                    |  |  |
| Foreign Subpoena Written Undertaking for foreign subpoena form- required pursuant to Rules 2-422.1 and 2.510.1 (effective 07/01/2018)                                                                                                    |                              |                                   |                                                                                                    |  |  |
| Subpoena for Inspection of Property<br>Circuit Courts                                                                                                    |                              |                                   |                                                                                                    |  |  |
| Allegany (rev. 07/01/2018)                                                                                                    | Charles (rev. 12/02/2022)    | Prince George's (rev. 07/01/2018) |                                                                                                    |  |  |
| Anne Arundel (rev. 07/01/2018)                                                                                                    | Dorchester (rev. 07/01/2018) | Queen Anne's (rev. 12/30/2019)    |                                                                                                    |  |  |
| Baltimore City (rev. 12/02/2022)                                                                                                    | Frederick (rev. 07/01/2018)  | Somerset (rev. 07/01/2018)        |                                                                                                    |  |  |
| Baltimore County (rev. 07/01/2018)                                                                                                    | Garrett (rev. 12/02/2022)    | St. Mary's (rev. 07/01/2018)      |                                                                                                    |  |  |
| Calvert (rev. 07/01/2018)                                                                                                    | Harford (rev. 02/14/2024)    | Talbot (rev. 07/01/2018)          |                                                                                                    |  |  |
| Caroline (rev. 07/01/2018)                                                                                                    | Howard (rev. 07/19/2021)     | Washington (rev. 07/01/2018)      |                                                                                                    |  |  |
| Carroll (rev. 12/13/2022)                                                                                                    | Kent (rev. 11/18/2020)       | Wicomico (rev. 07/01/2018)        |                                                                                                    |  |  |
| Cecil (rev. 07/01/2018)                                                                                                    | Montgomery (rev. 04/01/2021) | Worcester (rev. 07/01/2018)       |                                                                                                    |  |  |
|                                                                                                    |                              |                                   |                                                                                                    |  |  |

#### 4. The forms available on the **Subpoena Forms** page include:

- a. Circuit Court: Pre-Signed Uniform Subpoenas
- b. District Court: Pre-Signed Uniform Subpoenas
- c. Subpoenas for Inspection of Property for the Circuit Courts
- d. Foreign Subpoena Written Undertaking form for the Circuity Courts
- 5. Click on the link to access the Form.

#### Circuit Court

Allegany (rev. 09/01/2023) Anne Arundel (rev. 09/01/2023) Baltimore City (rev. 09/01/2023) Baltimore County (rev. 09/01/2023) Calvert (rev. 09/01/2023) Carroll (rev. 09/01/2023) Cecil (rev. 09/01/2023)

| 6. The Subpoena selected will open in a PDF viewer or the                                                                                                    | e browser.                                                                                                    |  |  |
|----------------------------------------------------------------------------------------------------|----------------------------------------------------------------------------------------------------|--|--|
| <b>CIRCUIT COURT FOR ALLEGANY COUNTY</b><br>30 Washington Street, Cumberland, Maryland 21502<br>Phone: (301) 777-5923 Maryland Relay call: 711<br>Toll-free (In-state only): (800) 988-9087                                               |                                                                                                    |  |  |
| TO: Name Address 1 Address 2                                                                                                    | Case No.<br>Issue Date: 05/30/2024<br>Service Deadline: 60 days after the Issue Date.                                                                               |  |  |
| City, County, State, Zip<br>STATE OF MARYLAND OR                                                                                                    |                                                                                                    |  |  |
| Plaintiff SUPPO                                                                                                    | Defendant Defendant                                                                                                    |  |  |
| The Issue Date field on the form populates the current date of been completed and saved to your computer. For that reaso for your records.                                                                                                | each time the form is opened, even on forms that have<br>n, you may want to print a copy of a completed form                                                        |  |  |
| If the current date is not showing on the form:                                                                                                    |                                                                                                    |  |  |
| Some browsers have built-in pdf viewers that may not popul<br>occurs, you can change the settings in your browser to view<br>download the form to your computer and open with Adobe<br>the <u>lssue Date field</u> .                      | ate the current date in the Issue Date field. If this<br>.pdf files with Adobe Acrobat or Reader or you can<br>Acrobat or Reader. The current date should appear in |  |  |
| <ul> <li>7. Enter the information needed into the form.</li> <li>a. Forms can be saved and printed.</li> <li>b. If the wrong information was entered the form can be reset and all data entered will be cleared from the form.</li> </ul> |                                                                                                    |  |  |
| <b>NOTE</b> : Form revision dates will be noted in AIS next to each                                                                                                    | form as updated in AIS.                                                                                                    |  |  |
| Getting Help                                                                                                    |                                                                                                    |  |  |
| For assistance with requesting a subpoena through AIS, contact Customer Services @ 410.260.1114 or <u>mdcourts@service-now.com</u> .                                                                                                    |                                                                                                    |  |  |